## Search and Register for Courses

Registering for courses is easy! Let's take a look.

| INDIANHILLS                                                     | Q Search          | 🔺 🖶 🚱              |
|-----------------------------------------------------------------|-------------------|--------------------|
| Activity<br>Dashboard<br>Car Tasks<br>Announcements<br>Discover | Academic Planning | Account Management |
| Shortcuts                                                       |                   |                    |

Once you have successfully logged into WIN (Warrior Information Network), hover over the Academic Planning Menu.

| Academic Planning       |  |
|-------------------------|--|
| Register & Drop Courses |  |
| Unofficial Transcript   |  |
| Graduation Application  |  |
|                         |  |

There are several links to choose from, including:

- **Register & Drop Courses** Choose this link to access Student Planning, where you can register & drop courses, view your degree plan & current class schedule.
- **Unofficial Transcript** Choose this option to view your unofficial transcript within Student Planning. Please note, if you have a current bill with the college, you will not be able to access this feature.
- **Graduation Application** If you plan to graduate after the current term, please complete this application.

Under Register & Drop Courses, the Student Plan & Schedule will open. You will use this page to Plan your Degree and Schedule your courses.

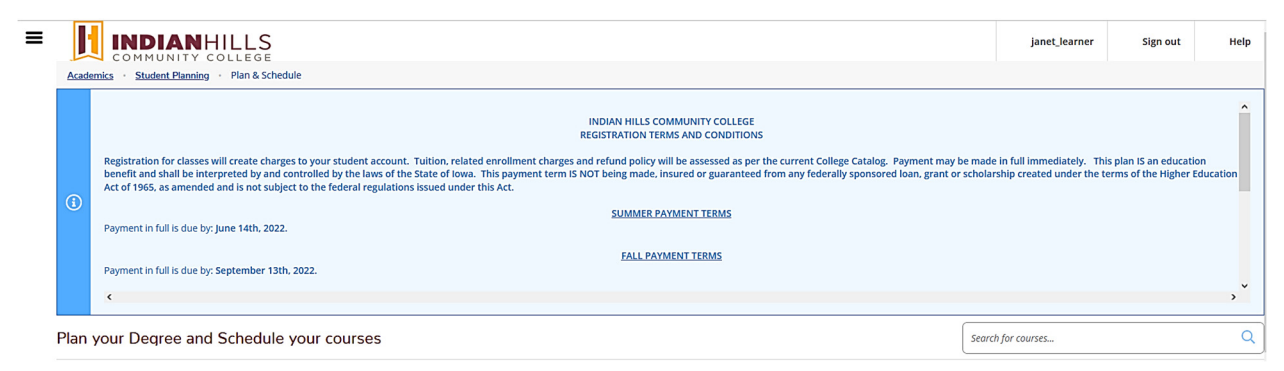

From this page, you can search for courses, add planned courses, remove planned courses, and view course information.

| your Degree and Schedule your course         | S       |           |         |                   |           |                   |           |                                         |      | earch for a | courses                   |                   |
|----------------------------------------------|---------|-----------|---------|-------------------|-----------|-------------------|-----------|-----------------------------------------|------|-------------|---------------------------|-------------------|
| nedule Timeline Advising Petitions & Waivers |         |           |         |                   |           |                   |           |                                         |      |             |                           |                   |
| < > Fall Term 22 +                           |         |           |         |                   |           |                   |           |                                         | Remo | ve Planned  | Courses                   |                   |
| ▼ Filter Sections     □ Save                 | to iCal | $\square$ | 🖨 Print |                   |           |                   |           |                                         | Plan | ned: 14 Cr  | edits Enrolled: 0 Credits | Waitlisted: 0 Cre |
| CA*185-03: Beginning Webpage Development     | ×       |           | Sun     | Mon               |           | Tue               |           | Wed                                     | T    | hu          | Fri                       | Sat               |
| Planned                                      |         | 8am       |         |                   |           |                   |           |                                         |      |             |                           |                   |
| edits: 3 Credits                             |         | 9am       |         |                   |           |                   |           |                                         |      |             |                           |                   |
| rading: Graded<br>structor: Matheis, L       |         | 10am      |         | <u>CI5*121-01</u> | ×         | <u>CI5*121-01</u> | ×         | <u>(15+121-01</u>                       | 05*1 | 1-01 )      | <                         |                   |
| /29/2022 to 11/16/2022<br>ats Available: 8   |         | 11am      |         | <u>CIS*121-01</u> | ×Г        | <u>CI5*121-01</u> | ×         | <u>(15+121-01</u> >                     | 05*1 | 1-01 )      | <                         |                   |
| Meeting Information                          |         | 12pm      |         |                   |           |                   |           |                                         |      |             |                           |                   |
| A Manual Advance and American                |         | 100       |         | (101509.02        |           | (15+508.03        |           | CIS*598-03                              | 05*9 | 8-03        | 2                         |                   |
| view other sections                          |         | ipin      |         | 0.0 00000         | · · · · · |                   | · · · · · | and and and and and and and and and and |      |             | •                         |                   |

In this example, we will search for an English Composition course. You can either search by course name, course number, or subject. Be sure to use the Filter Results to fill in additional information, such as the time, days of the week, and the instructor's last name. The more information you include the narrower your search will be.

| Search for Courses and Course S < Back to Plan & Schedule                                                                                  | Sections | Search for courses Q                                                                                                    |         |
|----------------------------------------------------------------------------------------------------|----------|----------------------------------------------------------------------------------------------------|---------|
| Filter Results (                                                                                                    | Hide     | Filters Applied: None                                                                                                    |         |
| Availability                                                                                                    | ^        | ENG-101 Elements of Writing (3 Credits)<br>This course is designed to develop students' abilities in writing and reasoning. Students will complete a variety of reading and writing assignments with the goal of enhancing written comm | to Plan |
| Open and Waitlisted Sections Open Sections Only                                                                                            |          | skils, Requisites: None                                                                                                    |         |
| Subjects                                                                                                    | ^        | View Available Sertions for FNG-101                                                                                                    | ~       |
| ART-Mt(1)     AVM-Aviation Maintenance (1)     BIO-Biology (2)     CON-Construction (2)     CRI-Criminal Justice (1)     Show All Subjects |          | ENG-ELE English Elective (3 Credits) Please take ENG*105 OR ENG*111. Add Course                                                                                                    | to Plan |
| Locations                                                                                                    | ^        | Requisites:<br>None                                                                                                    |         |
| Ottumwa Campus (21)     Online (14)     Centervulle Campus (8)     Sigourney. IA (7)     Live Virtual Learning (6)     Oskaloosa, IA (6)   |          | ENG-XX1 English/Composition Elective (1 Credits) No description available. Requisites: None                                                                                                    | to Plan |
| Albia, IA (5) Fairfield, IA (5) Show All Locations                                                                                         |          | ENG-032 Paragraph Writing I (1 Credits)                                                                                                    | to Plan |

## From your search results, click View Available Sections to see the courses available. When you find the section you wish to register for, click Add Section to Schedule.

| ENG-101 Elements of V<br>This course is designed to develo<br>skills. | Vriting (3 Credits)<br>p students' abilities in writing and reasoning. Students w | vill complete a variety of reading and writing assignn    | Add Course to Plan         |
|-----------------------------------------------------------------------|-----------------------------------------------------------------------------------|-----------------------------------------------------------|----------------------------|
| Requisites:<br>None                                                   |                                                                                   |                                                           |                            |
| View Available Sections                                               | for ENG-101                                                                       |                                                           | ^                          |
| Fall Term 22                                                          |                                                                                   |                                                           |                            |
| ENG*101-01<br>Elements of Writing                                     |                                                                                   |                                                           | Add Section to Schedule    |
| Seats 🚯                                                               | Times                                                                             | Locations                                                 | Instructors                |
| 8/25/0                                                                | T/Th 8:00 AM - 9:50 AM<br>08/30/2022 - 11/16/2022                                 | Ottumwa Campus, Arts & Sciences Complex<br>116<br>Lecture | Hall, K ( <b>Lecture</b> ) |
| ENG*101-02<br>Elements of Writing                                     |                                                                                   |                                                           | Add Section to Schedule    |
| Seats 🚯                                                               | Times                                                                             | Locations                                                 | Instructors                |
| 8/25/0                                                                | M/W 8:00 AM - 9:50 AM<br>08/29/2022 - 11/16/2022                                  | Ottumwa Campus, Arts & Sciences Complex<br>123<br>Lecture | Bick, J (Lecture)          |

## Review the section information and click Add Section.

## Section Details

| ENG*101-01 Elements of<br>Writing<br>Fall Term 22 |                                                                              |                                                                                                    |
|---------------------------------------------------|------------------------------------------------------------------------------|----------------------------------------------------------------------------------------------------|
| Instructors                                       | Hall, K ( ]                                                                  | Kimberlie.Hall@indianhills.edu )                                                                                                    |
| Meeting Information                               | T, Th 8:00 AM - 9:50 AM<br>08/30/2022 - 11/16/202<br>Ottumwa Campus, Arts    | M<br>)22<br>ts & Sciences Complex 116 (Lecture)                                                                                                    |
| Dates                                             | 08/29/2022 - 11/16/202                                                       | 22                                                                                                    |
| Seats Available 🚺                                 | 8 / 25 / 0                                                                   |                                                                                                    |
| Credits                                           | 3                                                                            |                                                                                                    |
| Grading                                           | Graded ~                                                                     |                                                                                                    |
| Requisites                                        | None                                                                         |                                                                                                    |
| Course Description                                | This course is designed<br>Students will complete<br>of enhancing written co | d to develop students' abilities in writing and reasoning.<br>e a variety of reading and writing assignments with the goal<br>communication skills. |
| Transfer Status                                   | A&S Transferable                                                             |                                                                                                    |
| Books Total                                       |                                                                              |                                                                                                    |
| Clo                                               | ose                                                                          | Add Section                                                                                                    |

New Student Orientation

When you have finished adding courses to your schedule, click "Back to Plan & Schedule" to return to the main course menu. On this page, you will see your planned courses.

| Sun | Mon               |          | Tue               |                                                                                      | Wed                                                                                  |                                                                                                    | Thu                                                                                                    |                                                                                                    | Fri                                                                                                    | Sat                                                                                                    | Ĉ                                                                                                    |
|-----|-------------------|----------|-------------------|--------------------------------------------------------------------------------------|--------------------------------------------------------------------------------------|----------------------------------------------------------------------------------------------------|----------------------------------------------------------------------------------------------------|----------------------------------------------------------------------------------------------------|----------------------------------------------------------------------------------------------------|----------------------------------------------------------------------------------------------------|----------------------------------------------------------------------------------------------------|
|     |                   |          |                   |                                                                                      |                                                                                      |                                                                                                    |                                                                                                    |                                                                                                    |                                                                                                    |                                                                                                    | ^                                                                                                    |
|     |                   | ······ [ | ENG*101-01        | ×                                                                                    |                                                                                      |                                                                                                    | ENG*101-01                                                                                                    | ×                                                                                                    |                                                                                                    |                                                                                                    |                                                                                                    |
|     |                   |          |                   |                                                                                      |                                                                                      |                                                                                                    |                                                                                                    | -                                                                                                    |                                                                                                    |                                                                                                    |                                                                                                    |
|     | <u>CIS*121-01</u> | ×        | <u>CIS*121-01</u> | ×                                                                                    | <u>CIS*121-01</u>                                                                    | ×                                                                                                    | <u>CIS*121-01</u>                                                                                                    | ×                                                                                                    |                                                                                                    |                                                                                                    |                                                                                                    |
|     | <u>CIS*121-01</u> | ×        | <u>CIS*121-01</u> | ×                                                                                    | <u>CIS*121-01</u>                                                                    | ×                                                                                                    | <u>CI5*121-01</u>                                                                                                    | ×                                                                                                    |                                                                                                    |                                                                                                    |                                                                                                    |
|     |                   |          |                   |                                                                                      |                                                                                      |                                                                                                    | ·                                                                                                    |                                                                                                    |                                                                                                    |                                                                                                    |                                                                                                    |
|     | <u>CIS*598-03</u> | ×        | <u>CIS*598-03</u> | ×                                                                                    | <u>CIS*598-03</u>                                                                    | ×                                                                                                    | <u>CI5*598-03</u>                                                                                                    | ×                                                                                                    |                                                                                                    |                                                                                                    |                                                                                                    |
|     | BCA*185-03        | ×        | <u>BCA*185-03</u> | ×                                                                                    | BCA*185-03                                                                           | ×                                                                                                    | <u>BCA*185-03</u>                                                                                                    | ×                                                                                                    |                                                                                                    |                                                                                                    |                                                                                                    |
|     |                   |          |                   |                                                                                      |                                                                                      |                                                                                                    | ·                                                                                                    |                                                                                                    |                                                                                                    |                                                                                                    |                                                                                                    |
|     | Sun               | Sun Mon  | Sun Mon           | Sun         Mon         Tue           Image: Sun Sun Sun Sun Sun Sun Sun Sun Sun Sun | Sun         Mon         Tue           Image: Sun Sun Sun Sun Sun Sun Sun Sun Sun Sun | Sun         Mon         Tue         Wed           Sun         ENG*101-01         Hermitian         Hermitian           ENG*101-01         ENG*101-01         Hermitian         Hermitian           EST21-01         EST21-01         EST21-01         EST21-01           EST21-01         EST21-01         EST21-01         EST21-01           EST21-01         EST21-01         EST21-01         EST21-01           EST21-01         EST21-01         EST21-01         EST21-01           EST21-01         EST21-01         EST21-01         EST21-01           EST21-01         EST21-01         EST21-01         EST21-01           EST21-01         EST21-01         EST21-01         EST21-01           EST21-01         EST21-01         EST21-01         EST21-01           EST21-01         EST21-01         EST21-01         EST21-01           EST21-01         EST21-01         EST21-01         EST21-01           EST21-01         EST21-01         EST21-01         EST21-01           EST21-01         EST21-01         EST21-01         EST21-01           EST21-01         EST21-01         EST21-01         EST21-01 | Sun         Mon         Tue         Wed           Image: Superstand State State | Sun         Mon         Tue         Wed         Thu           Image: Sun state state stat | Sun         Mon         Tue         Wed         Thu           Sun         Image: Sun service service ser | Sun     Mon     Tue     Wed     Thu     Fri       Sun     Sun     Sun     Sun     Sun     Sun     Sun       Sun     Sun     Sun     Sun     Sun     Sun     Sun       Sun     Sun     Sun     Sun     Sun     Sun     Sun       Sun     Sun     Sun     Sun     Sun     Sun     Sun       Sun     Sun     Sun     Sun     Sun     Sun     Sun       Sun     Sun     Sun     Sun     Sun     Sun     Sun       Sun     Sun     Sun     Sun     Sun     Sun     Sun       Sun     Sun     Sun     Sun     Sun     Sun     Sun       Sun     Sun     Sun     Sun     Sun     Sun     Sun       Sun     Sun     Sun     Sun     Sun     Sun     Sun       Sun     Sun     Sun     Sun     Sun     Sun     Sun       Sun     Sun     Sun     Sun     Sun     Sun     Sun       Sun     Sun     Sun     Sun     Sun     Sun     Sun       Sun     Sun     Sun     Sun     Sun     Sun     Sun       Sun     Sun     Su | Sun     Mon     Tue     Wed     Thu     Fri     Sat       Sun     Sun     Sun     Sun     Sun     Sun     Sun     Sun       Sun     Sun     Sun     Sun     Sun     Sun     Sun     Sun       Sun     Sun     Sun     Sun     Sun     Sun     Sun     Sun     Sun       Sun     Sun     Sun     Sun     Sun     Sun     Sun     Sun     Sun       Sun     Sun     Sun     Sun     Sun     Sun     Sun     Sun     Sun       Sun     Sun     Sun     Sun     Sun     Sun     Sun     Sun     Sun       Sun     Sun     Sun     Sun     Sun     Sun     Sun     Sun     Sun       Sun     Sun     Sun     Sun     Sun     Sun     Sun     Sun     Sun       Sun     Sun     Sun     Sun     Sun     Sun     Sun     Sun     Sun       Sun     Sun     Sun     Sun     Sun     Sun     Sun     Sun     Sun       Sun     Sun     Sun     Sun     Sun     Sun     Sun     Sun     Sun       Sun     Sun     Sun     Sun     Sun |

To complete your registration, click "Accept Terms and Register Now."

| Plan your Degree and Schedule your courses     |           |          |     |     |                        | Search for courses. |                      | C                     |
|------------------------------------------------|-----------|----------|-----|-----|------------------------|---------------------|----------------------|-----------------------|
| Schedule Timeline Advising Petitions & Waivers |           |          |     |     |                        |                     |                      |                       |
| Fall Term 23                                   |           |          |     |     | Remove Planned Courses |                     | Accept Terms and Reg | ister Now             |
| Filter Sections                                | iCal      | 🔒 Print  |     |     |                        | Planned: 6 Credits  | Enrolled: 0 Credits  | Waitlisted: 0 Credits |
| ENG*101*50: Elements of Writing                | ×         | Sun      | Mon | Tue | Wed                    | Thu                 | Fri                  | Sat                   |
| ✓ Planned                                      | 11am      |          |     | ₽   |                        |                     |                      | ^                     |
| Accept Terms                                   | and Regis | ster Now |     |     |                        |                     |                      |                       |

Once you are ready to log out, click "Sign Out" at the top of the page. To ensure you exit completely, please log out and close your browser.

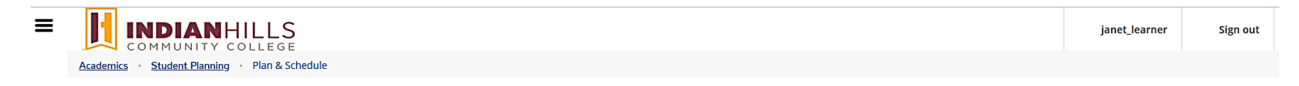

Alright, that's how you search and register for courses. If you need help registering for courses, contact the OneStop Student Service Center. For technical help with WIN (Warrior Information Network), contact the IT Help Desk.

© Indian Hills Community College